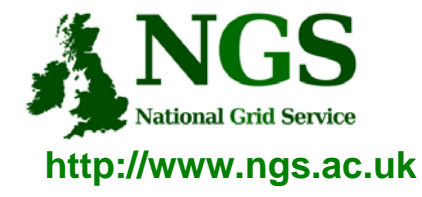

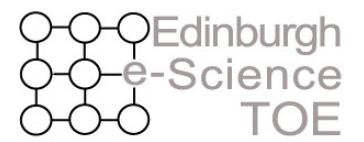

Training Outreach and Education

# **Connecting to the NGS**

#### Mike Mineter Training, Outreach and Education Team

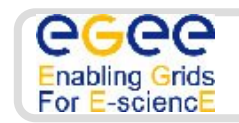

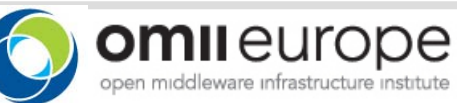

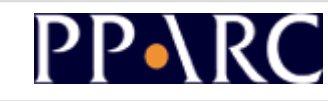

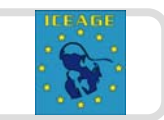

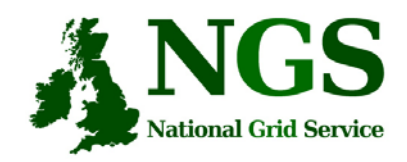

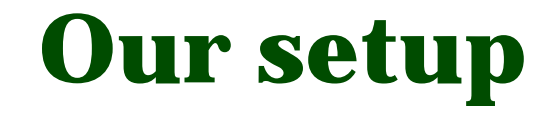

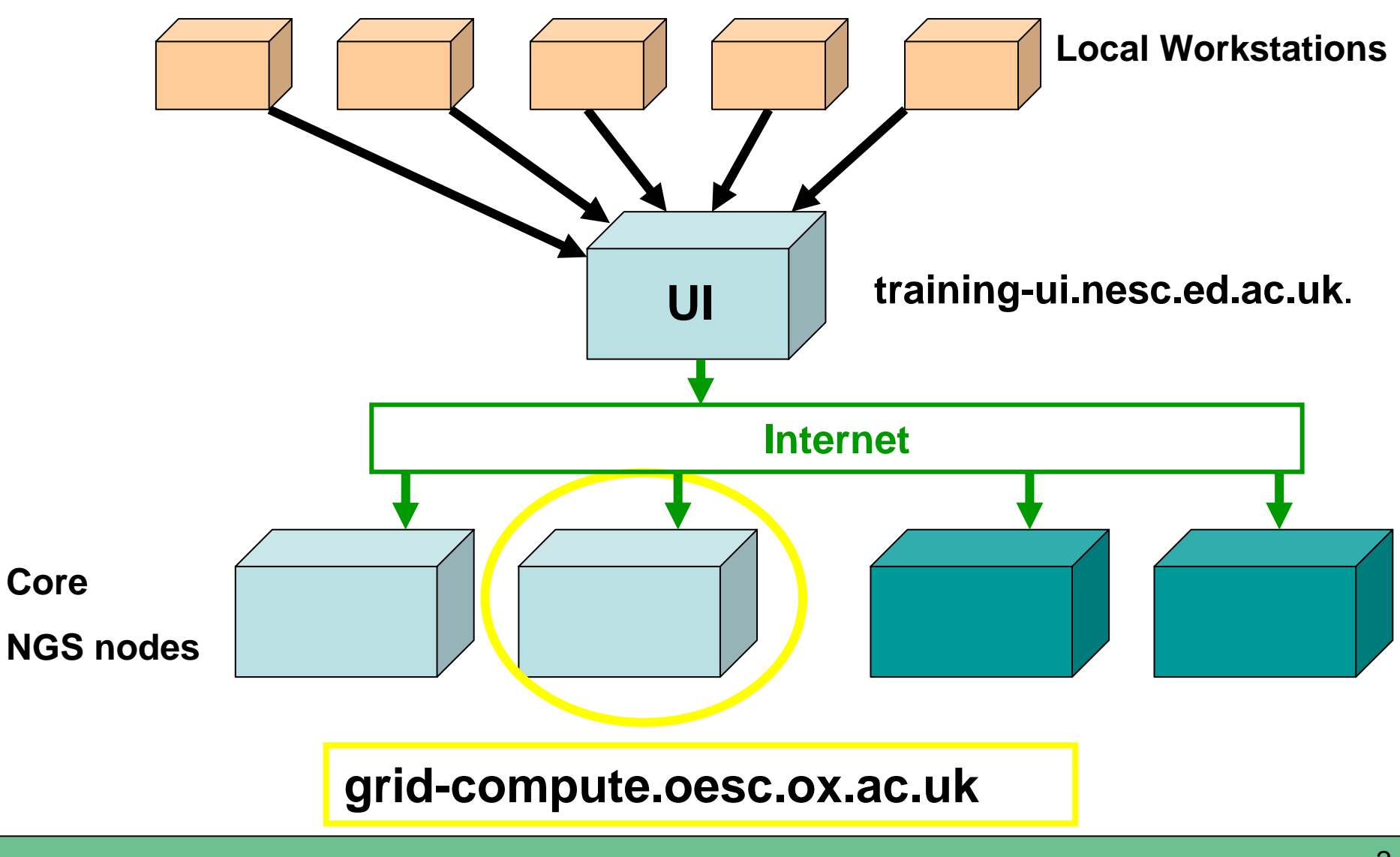

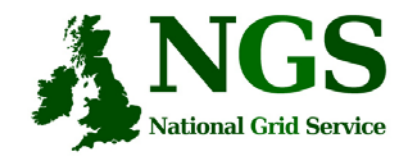

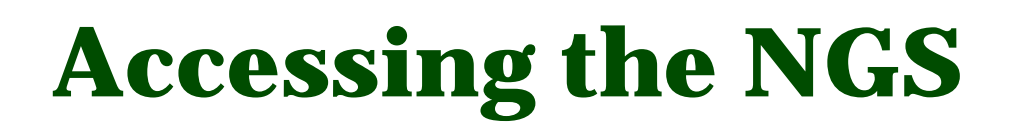

- 1. Obtain a certificate from the TOE Training Certificate Manager
- 2. Use it to gain access to grid-enabled machines

We are accessing "training-ui.nesc.ed.ac.uk" and from there we will use grid commands.

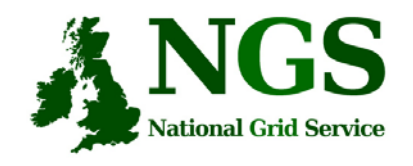

## The Training Certificate Authority

- A fully functional certificate authority for issuing low-assurance certificates
- Low-assurance allows:
  - Certificates issued to local organiser and not the attendee.
  - Attendees do not need to sign UK Terms and conditions of use.
  - Identity checks on attendees are not needed.
- No need for the attendee to do anything pre-event.
- All certificate Distinguished Names (DN's) are known pre-event.
- DN's are of the form "/C=UK//O=Grid/O=Training/CU=NeSC/CN=UserXX" where XX is a two digit number

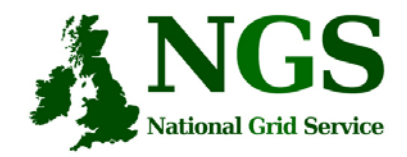

# **Certificate Manager**

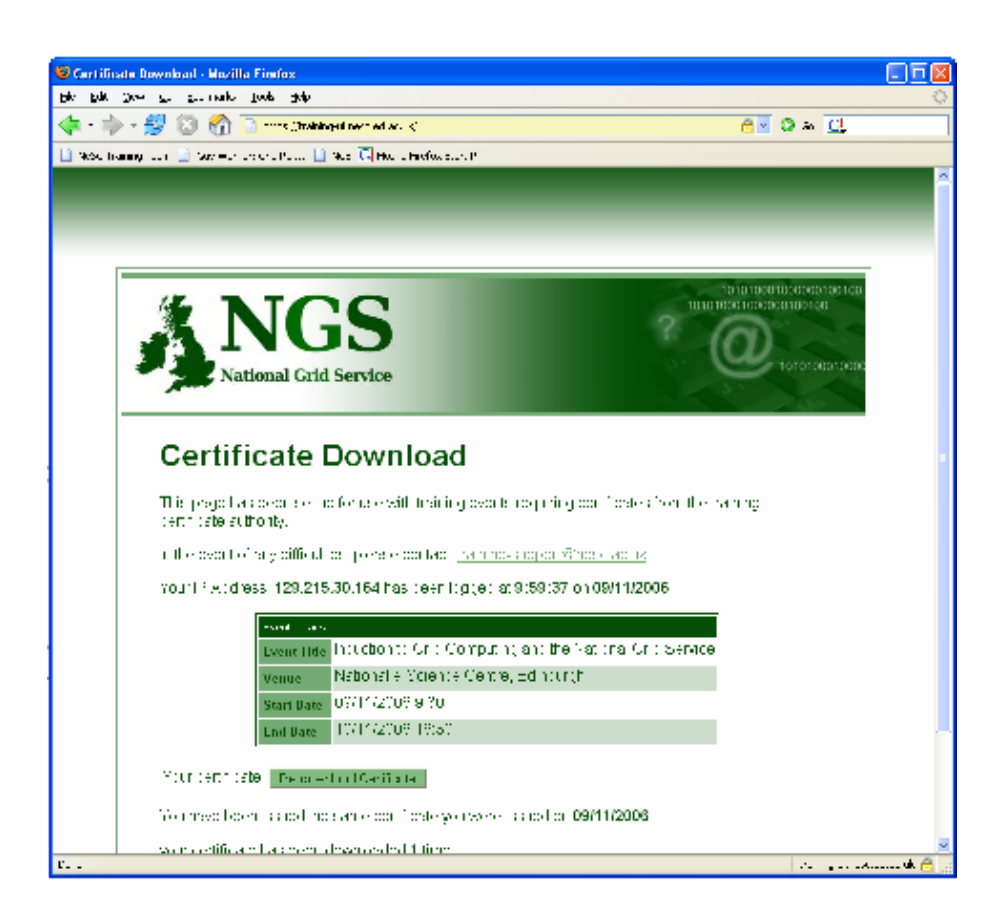

In Firefox go here: https://training-ui.nesc.ed.ac.uk

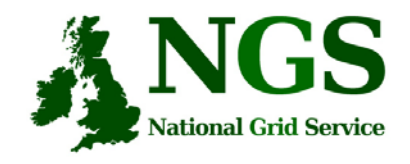

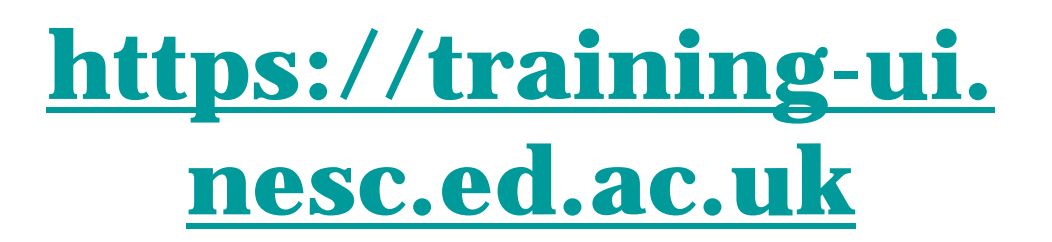

- What's happening:
  - This tool is designed to be similar to method used by UK CA to distribute certificates
- Accept Tool's site certificate when asked
- Click "Download" and then:
  - Save the file to disk

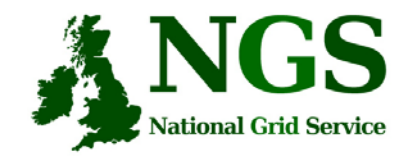

#### Save certificate to disc

| Opening Event12_certificate.p12                                                   | × |  |  |  |  |  |  |  |
|-----------------------------------------------------------------------------------|---|--|--|--|--|--|--|--|
| You have chosen to open                                                           |   |  |  |  |  |  |  |  |
| Event12_certificate.p12                                                           |   |  |  |  |  |  |  |  |
| which is a: PKCS#12 certificate bundle<br>from: https://training-ui.nesc.ed.ac.uk |   |  |  |  |  |  |  |  |
| What should Firefox do with this file?                                            | ן |  |  |  |  |  |  |  |
| Open with Kleopatra (default)                                                     |   |  |  |  |  |  |  |  |
| Save to Disc                                                                      |   |  |  |  |  |  |  |  |
| Do this <u>a</u> utomatically for files like this from now on.                    |   |  |  |  |  |  |  |  |
|                                                                                   |   |  |  |  |  |  |  |  |
| 🗙 Cancel 🖉 OK                                                                     | ] |  |  |  |  |  |  |  |

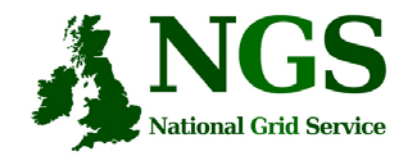

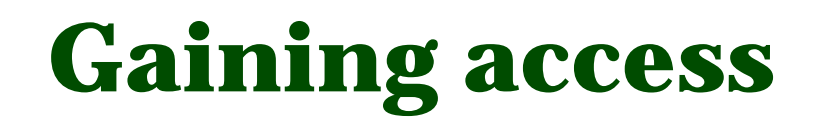

• You have downloaded a certificate onto your desktop

- Now: use it to gain access to training-ui
  - We're using the certificate instead of having a username/password on training-ui

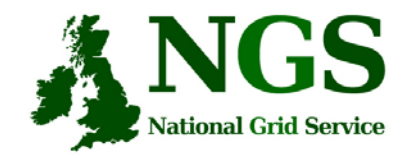

## Connecting to training-ui open gsissh applet

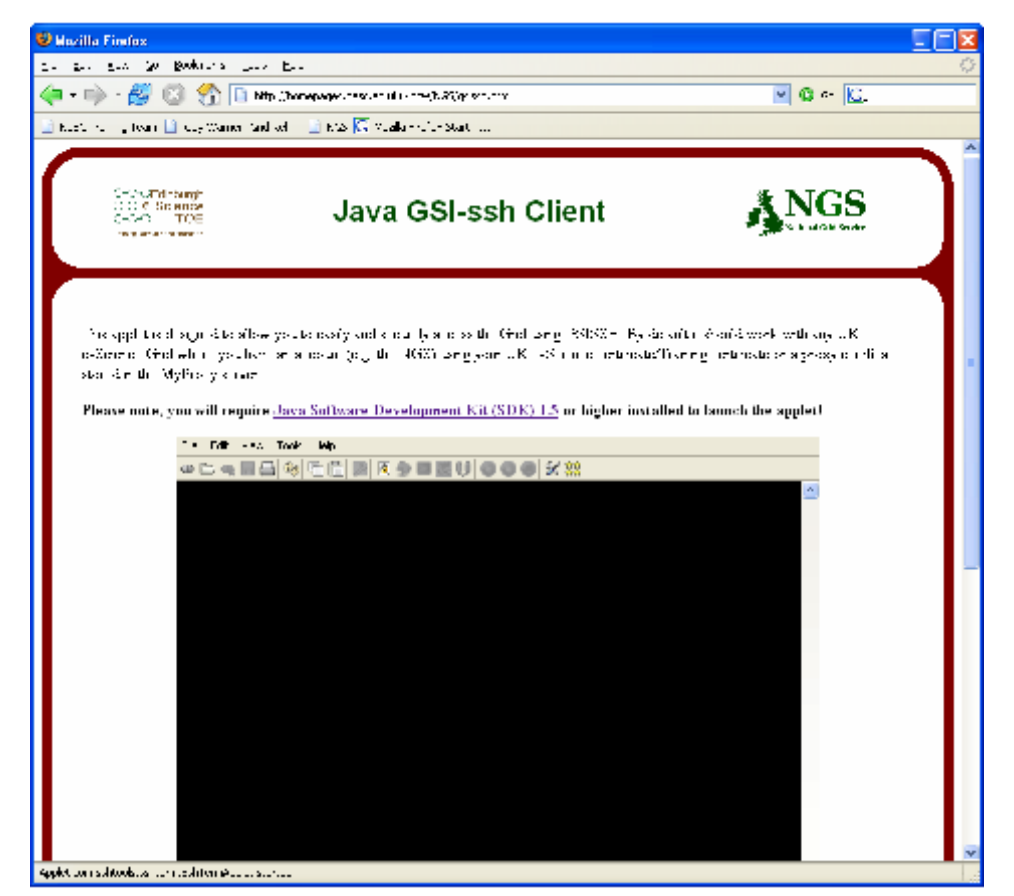

http://homepages.nesc.ac.uk/~gcw/NGS/gsissh.html (Or open a terminal window and type: sshterm.sh )

Connecting to the NGS, University of Plymouth, January 2007

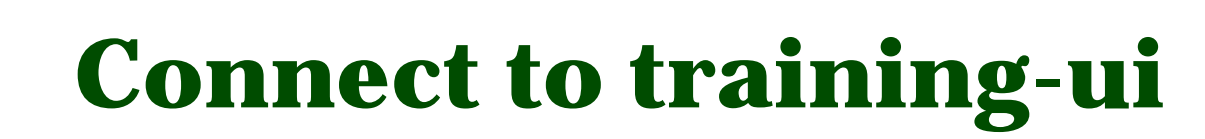

| etraining-ui.nesc.ed.ac.u | ik:2222 | Unknown | Connected |  |
|---------------------------|---------|---------|-----------|--|

NGS

National Grid Service

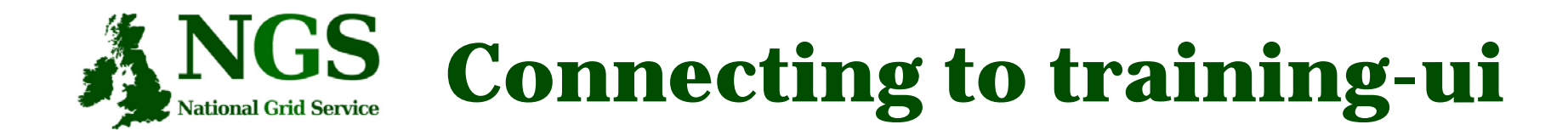

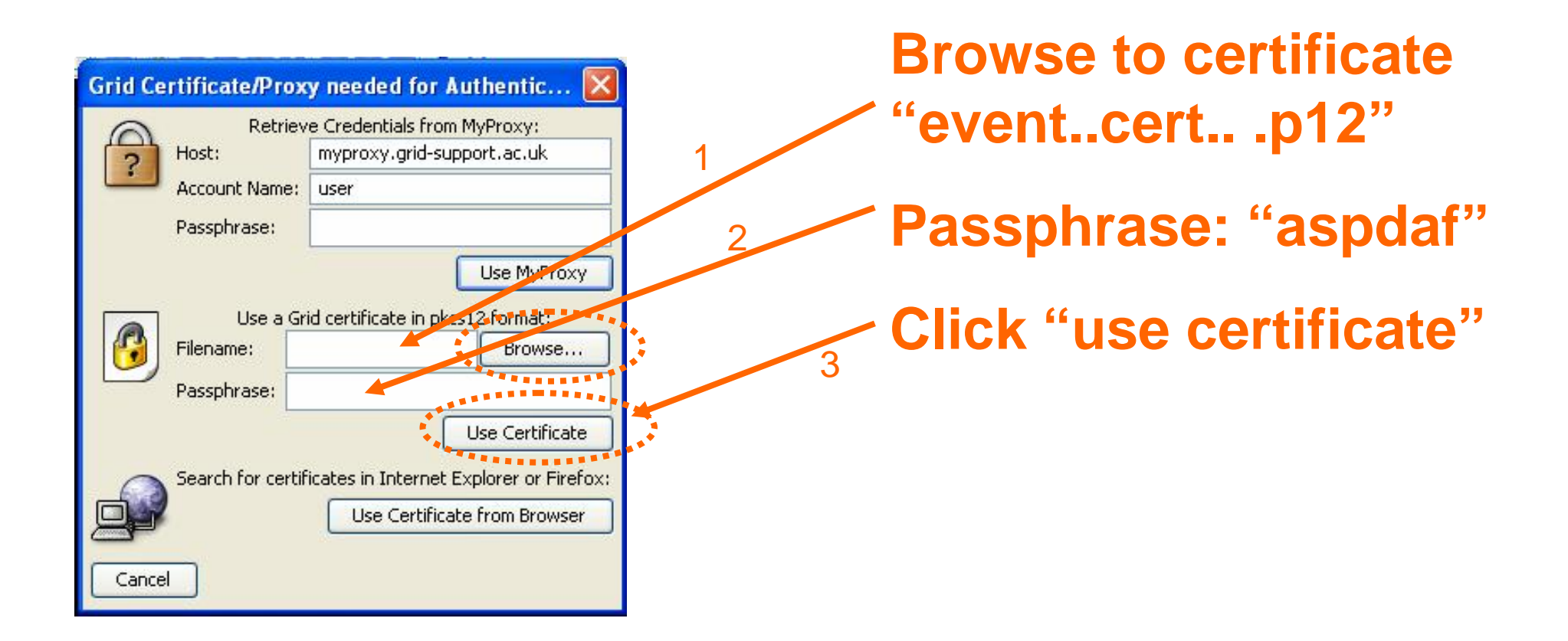

Connecting to the NGS, University of Plymouth, January 2007

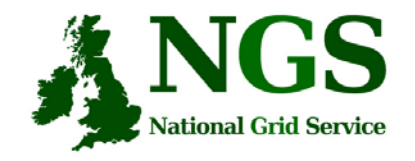

## Browse: cert is in home directory

| 🗙 Select Certifi       | cate File For Authentication 🛛 🔀 |
|------------------------|----------------------------------|
| Look <u>I</u> n: 🗖 n   | nikemin 🔽 🖬 🔂 🖽 🗄                |
| 📑 .gconf               | 📑 .ssh                           |
| 🚍 .gconfd              | 🚍 .sshterm                       |
| 📑 .globus              | Event12_certificate.p12          |
| 🚍 .gnome2              |                                  |
| 📑 .gnome2_p            | rivate                           |
| 📑 .java                |                                  |
| 📑 .mozilla             |                                  |
| 1                      |                                  |
| File <u>N</u> ame:     | Event12_certificate.p12          |
| Files of <u>T</u> ype: | pfx and p12 files (p12, .pfx)    |
|                        | Open Cancel                      |

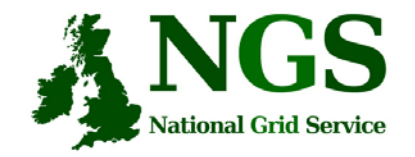

#### Connecting to training-ui See login messages

| File          | Edit          | View           | Tools           | Help           |                  |                 |                |                  |              |                |                |              |       |       |      |   |
|---------------|---------------|----------------|-----------------|----------------|------------------|-----------------|----------------|------------------|--------------|----------------|----------------|--------------|-------|-------|------|---|
| • C           | ) 🗣           | 86             | 6               | 66             |                  | 9               |                | 0                | 0            | *              | 88             |              |       |       |      |   |
| Last<br>##### | logi<br>##### | n: Tŀ<br>##### | nu Nor<br>##### | v 90<br>###### | 9:20:2<br>###### | 0 2006<br>##### | 5 fro<br>##### | m lab-<br>###### | 04.n<br>#### | esc.e<br>##### | d.ac.<br>##### | uk<br>###### | ##### | ##### | #### | ~ |
| #<br>#        | We            | lcome          | • to 1          | this T         | rainin           | a. Nu           | reac           | h & Fd           | ucat         | ion r          | ourse          |              |       |       | #    |   |
| <br>#         | Yo            | u are          | e con           | nected         | to tr            | ainin           | g-ui.          | nesc.e           | d.ac         | .uk            |                |              |       |       | #    |   |
| #             |               |                |                 |                |                  |                 |                |                  |              |                |                |              |       |       | #    |   |
| #####         | #####         | #####          | *####           | ######         | ######           | #####           | #####          | ######           | ####         | #####          | #####          | ######       | ##### | ##### | #### |   |
| Curre         | ently         | Loar           | led Mu          | telubr         | iles.            |                 |                |                  |              |                |                |              |       |       |      |   |
| 11            | srh/          | 3.4.7          | 2-at4           | Juurei         | 71 mv            | nroxv           | /4.0.          | 3-at4            | 31           | cod/           | 1.2-α          | †4           |       |       |      |   |
| Fuser         | 01@t          | raini          | ng-u            | i ~]\$         |                  | pr. 90)         |                | - 9              | -2           |                | S              | 35.500       |       |       |      |   |
| -             |               |                |                 |                |                  |                 |                |                  |              |                |                |              |       |       |      |   |
|               |               |                |                 |                |                  |                 |                |                  |              |                |                |              |       |       |      |   |
|               |               |                |                 |                |                  |                 |                |                  |              |                |                |              |       |       |      |   |
|               |               |                |                 |                |                  |                 |                |                  |              |                |                |              |       |       |      |   |
|               |               |                |                 |                |                  |                 |                |                  |              |                |                |              |       |       |      |   |
|               |               |                |                 |                |                  |                 |                |                  |              |                |                |              |       |       |      |   |
|               |               |                |                 |                |                  |                 |                |                  |              |                |                |              |       |       |      |   |
|               |               |                |                 |                |                  |                 |                |                  |              |                |                |              |       |       |      |   |
|               |               |                |                 |                |                  |                 |                |                  |              |                |                |              |       |       |      |   |
|               |               |                |                 |                |                  |                 |                |                  |              |                |                |              |       |       |      |   |
|               |               |                |                 |                |                  |                 |                |                  |              |                |                |              |       |       |      |   |
|               |               |                |                 |                |                  |                 |                |                  |              |                |                |              |       |       |      |   |
|               |               |                |                 |                |                  |                 |                |                  |              |                |                |              |       |       |      |   |
|               |               |                |                 |                |                  |                 |                |                  |              |                |                |              |       |       |      |   |
|               |               |                |                 |                |                  |                 |                |                  |              |                |                |              |       |       |      | - |
| 😑 tra         | ining-u       | i.nesc.e       | ed.ac.uk        | 02222          |                  |                 |                | Unknow           | 'n           |                | Conn           | ected        |       |       |      |   |

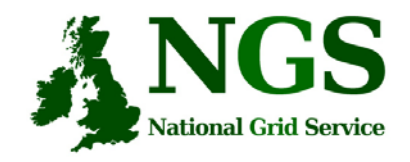

**Once connected....** 

• Type:

#### grid-proxy-info

to see the proxy certificate that gsissh has provided for you on training-ui for this session

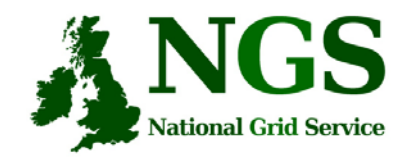

# **Test connection**

- The first task is to just connect to the head node at gsissh (not the java version). This will ensure that your account is working as expected:
- gsissh -p 2222 grid-compute.oesc.ox.ac.uk
- If you have logged on successfully then *log off* for now
- Checking:
  - Your proxy is ok
  - Your proxy is recognised by Oxford.
- In general you will use globus tools from the training-ui and not logon directly

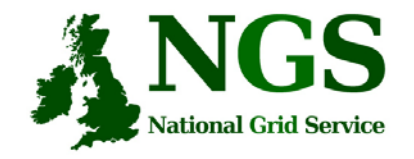

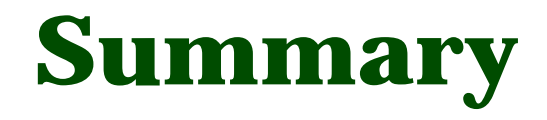

- Obtained certificate from <u>https://training-ui.nesc.ed.ac.uk</u>
  - Stored on desktop
- Used java gsissh tool at <u>http://homepages.nesc.ac.uk/~gcw/NGS/gsissh.html</u>
- These updated slides are on today's agenda page
  - Go to <a href="http://www.nesc.ac.uk/training/events/">http://www.nesc.ac.uk/training/events/</a>
  - Click on "Jump to most recent"
  - Find this event listed.
  - All talks and practicals will be uploaded to here